# **One Drive einrichten**

## Android:

### Schritt 1:

Laden Sie die App "OneDrive" im Google PlayStore herunter.

Nach dem Download wird die App automatisch installiert. Nun öffnen Sie die App und melden sich mit Ihren Anmelde-Daten an.

Beispiel@Firma.de

Passwort

#### Schritt 2:

Wählen Sie das gewünschte Foto in Ihrer Galerie aus und drücken Sie auf "Senden".

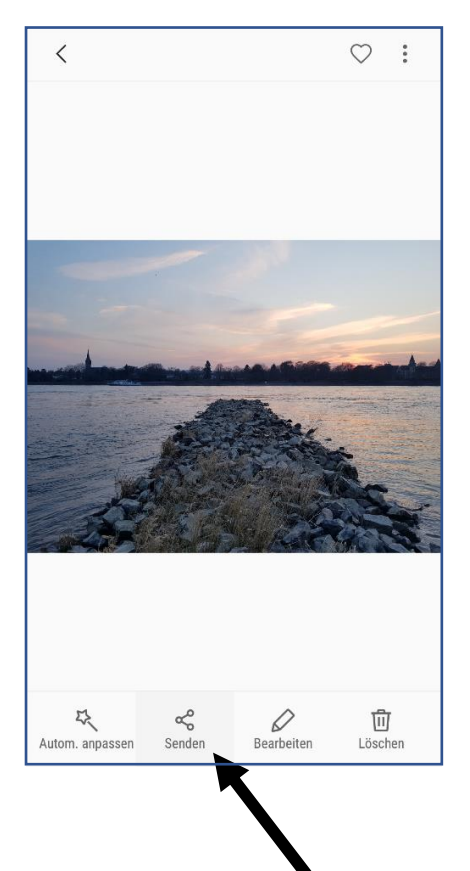

#### Schritt 3:

Nun können Sie zwischen mehreren Apps auswählen. Wählen Sie hier "OneDrive". Die App öffnet jetzt automatisch.

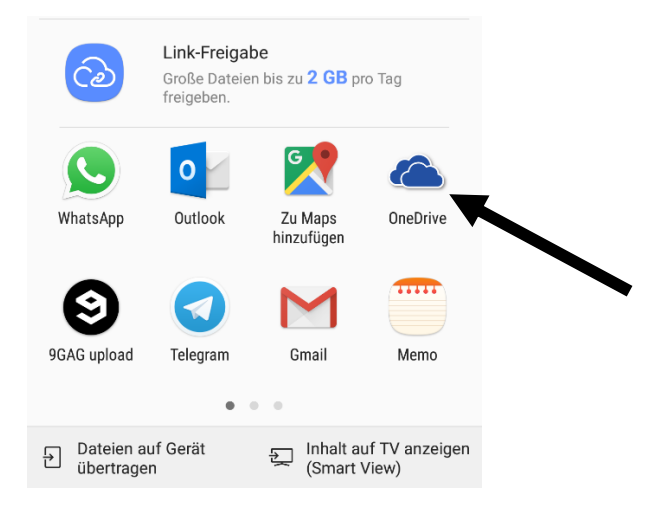

#### Schritt 4:

Nun sollten Sie einen Ordner mit Ihrem Namen vorfinden. Wählen Sie ihn aus und laden Sie das Foto mit dem Häkchen in der rechten oberen Ecke hoch. Das Foto ist nun in der Cloud hochgeladen.

| ≡ | Auf OneDrive hochI 🗸 👳                |
|---|---------------------------------------|
| 0 | Anlagen<br>vor 5 Tagen + 0 KB         |
| 0 | Dokumente<br>vor 5 Tagen + 0 KB       |
| 1 | Mitarbeiter 1<br>vor 5 Tagen - 2,6 MB |
| 1 | Mitarbeiter 2<br>vor 5 Tagen • 1,3 MB |
|   | Mitarbeiter 3<br>vor 5 Tagen • 2,6 MB |
|   | +                                     |

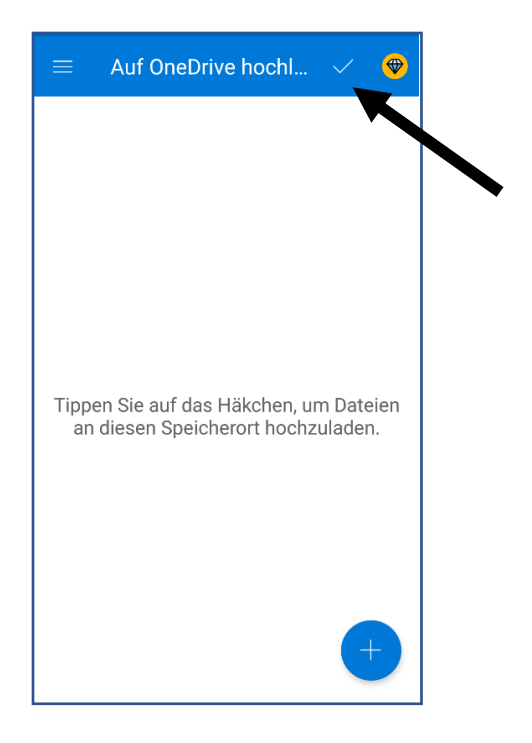